Università di Pisa – Facoltà di Ingegneria CdL Ingegneria Informatica per la Gestione d'Azienda Gestione della qualità II (Prof. Gigliola Vaglini) - a.a. 2011/2012

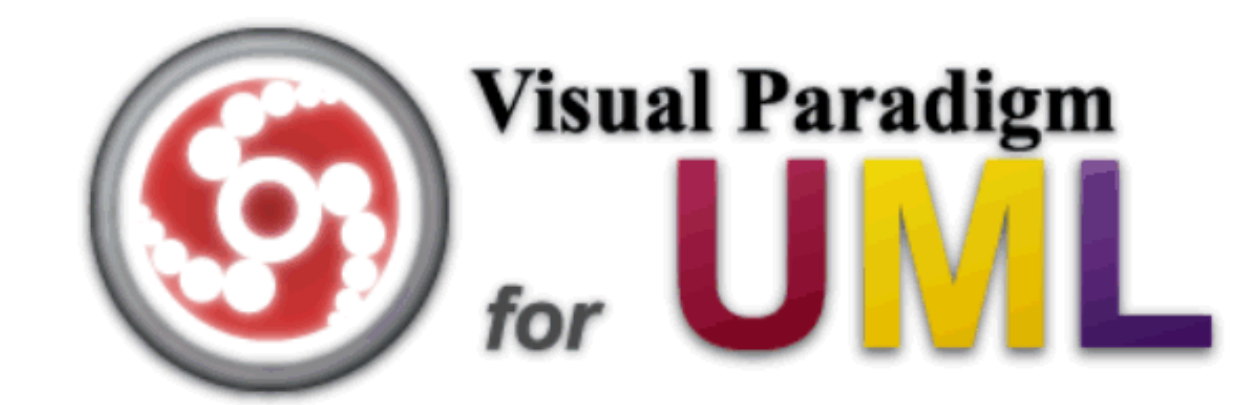

#### **TUTORIAL INTRODUTTIVO**

Mercoledì 4 Aprile 2012, Aula AD01

Mario G.C.A. Cimino, Gigliola Vaglini Dipartimento di Ingegneria dell'Informazione

#### Sommario

- 0. Download e Setup
- 1. Textual Analysis
- 2. Class Diagram (UML)
- 3. Use Case Diagram (UML)
- 4. Use Case Details (Enterprise Edition)
- 5. Sequence Diagram (UML)
- 6. User interface Diagram (Enterprise Edition)
- 7. Brainstorm Diagram
- 8. Reportistica
- 9. Supporto al Model-Driven approach (MDA).
- 10. Use case details (Standard Edition)
- 11. User Interface Mockup (Standard Edition)

#### **0. Download e Setup**

- 1. Download (versione No install) http://www.visual-paradigm.com/download/vpuml.jsp
- 2. Decomprimere il pacchetto  $\rightarrow$  bin/Visual Paradigm for UML 9.0.exe
- 3. Selezionare una cartella come workspace di default.
- 4. → Request Key (Enterprise Edition)
   Registrarsi o loggarsi per poter ricevere via email un Product Key mensile.
- 5.  $\rightarrow$  Import Key Caricare il file .zvpl ricevuto  $\rightarrow$  Close

In alternativa, download del Product Key **annuale** (Standard Edition) da: http://www.iet.unipi.it/m.cimino/gq/

### **1. Textual Analysis**

# Diagram Navigator \ Requirements Capturing \ Tasto destro su Textual Analysis → New Textual Analysis Incolla o importa descrizione testuale

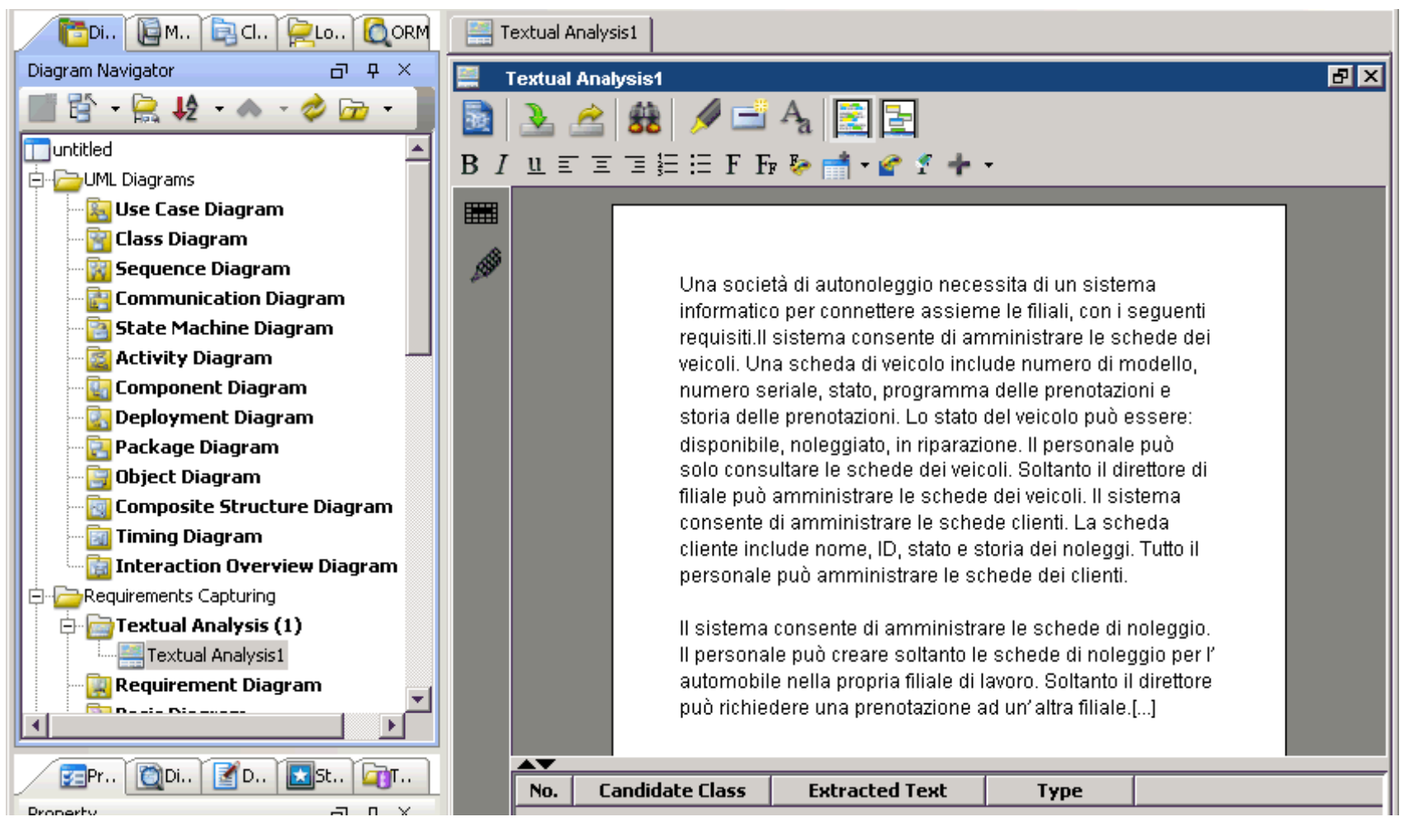

- 4. Tasto destro sul termine *veicolo/veicoli*  $\rightarrow$  Class
- 5. Tasto destro sul termine *cliente/clienti*  $\rightarrow$  Class
- 6. In tabella sotto, uniformare il campo *candidate class* per singolari/plurali (notazione *camel case*)
- 7. Tasto destro sull'espressione storia delle prenotazioni  $\rightarrow$  Class
- 8. Tasto destro sul termine *Personale*  $\rightarrow$  Actor *Impiegato*
- 9.Tasto destro *sull'espressione amministrare le schede dei veicoli* → Use case *AmministraSchedeVeicoli*

| 3 I       | <u>I</u> <u>u</u> ≡ ≡ ≡ ∓ F <sub>F</sub> № <b>mi</b> • <b>c f</b> + • |                                                                                                    |                                                                                                    |                                                                                                    |   |  |  |  |  |  |
|-----------|-----------------------------------------------------------------------|----------------------------------------------------------------------------------------------------|----------------------------------------------------------------------------------------------------|----------------------------------------------------------------------------------------------------|---|--|--|--|--|--|
| <b>**</b> |                                                                       | Una società di auto<br>i seguenti requisiti.l<br>include numero di r<br><mark>prenotazioni</mark> . Lo sta<br>solo consultare le s<br><mark>veicoli</mark> . Il sistema co<br>stato e storia dei no<br>Il sistema consente<br>di noleggio per l'au<br>prenotazione ad un' | o per connettere<br>de dei veicoli. Ur<br>delle prenotazior<br>ggiato, in riparazi<br>e può <mark>amministr</mark><br>a scheda cliente<br>e schede dei clie<br>ersonale può cre<br>nto il direttore può | assieme le filiali, con<br>ha scheda di <mark>veicolo</mark><br>ni e <mark>storia delle</mark><br>one. Il personale può<br><mark>are le schede dei</mark><br>include nome, ID,<br><mark>nti</mark> .<br>are soltanto le schede<br>ò richiedere una |   |  |  |  |  |  |
|           | No.                                                                   | Candidate Class                                                                                                    | Extracted Text                                                                                                    | Туре                                                                                                    | Ľ |  |  |  |  |  |
|           | 1                                                                     | Veicolo                                                                                                    | veicoli                                                                                                    | 📃 Class 🛛 🗾                                                                                                    |   |  |  |  |  |  |
|           | 2                                                                     | Veicolo                                                                                                    | veicolo                                                                                                    | 冒 Class                                                                                                    |   |  |  |  |  |  |
|           | 3                                                                     | Cliente                                                                                                    | cliente                                                                                                    | 冒 Class                                                                                                    |   |  |  |  |  |  |
|           | 4                                                                     | Cliente                                                                                                    | clienti                                                                                                    | 冒 Class                                                                                                    |   |  |  |  |  |  |
|           | 5                                                                     | StoriaPrenotazioni                                                                                                    | storia delle prenotazioni                                                                                                    | 冒 Class                                                                                                    |   |  |  |  |  |  |
|           | 6                                                                     | Impiegato                                                                                                    | personale                                                                                                    | 冒 Class                                                                                                    |   |  |  |  |  |  |
|           | 7                                                                     | AmministraSchedeVeicoli                                                                                                    | amministrare le schede dei veicoli                                                                                                    | 🗢 Use Case                                                                                                    |   |  |  |  |  |  |

#### **2. Class Diagram**

- 1. Tasto destro su una riga corrispondente ad un elemento candidato  $\rightarrow$ *Create Class Model Element*  $\rightarrow$  Create ClassDiagram1
- 2. Se esiste già un elemento di modello con lo stesso nome, il sistema chiede se si può adoperare quello esistente (es. per singolari, plurali, sinonimi).
- 3. Si può anche scegliere di non visualizzare l'elemento (elemento *nascosto*), oppure di creare una classe in un diagramma senza che vi sia un elemento di modello (elemento *fantasma*).
- 4. Gli elementi generati appaiono nella scheda di sinistra Model Explorer

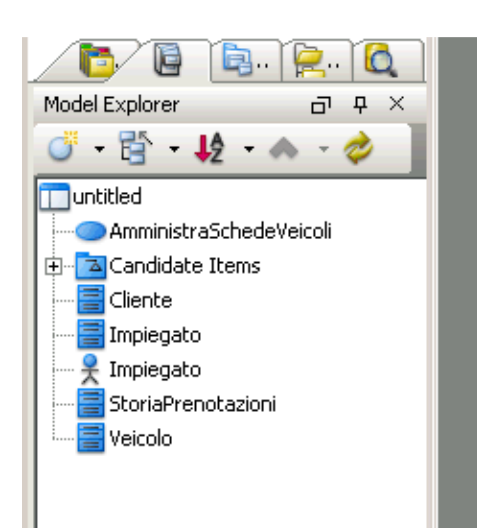

.....

stato del <mark>veicolo</mark> può essere: disponibile, noleggiato, in riparazione. Il <mark>personale</mark> può solo consultare le schede dei <mark>veicoli</mark>. Soltanto il direttore di filiale può <mark>amministrare le schede dei veicoli</mark>. Il sistema consente di amministrare le schede <mark>clienti</mark>. La scheda <mark>cliente</mark> include nome, ID, stato e storia dei noleggi. Tutto il <mark>personale</mark> può amministrare le schede dei <mark>clienti</mark>.

Il sistema consente di amministrare le schede di noleggio. Il <mark>personale</mark> può creare soltanto le schede di noleggio per l'automobile nella propria filiale di lavoro. Soltanto il direttore può richiedere una prenotazione

| No. | Candidate Class         | Extracted Text                     | Туре                      |  |
|-----|-------------------------|------------------------------------|---------------------------|--|
| 1   | Veicolo                 | veicoli                            | 冒 Generated Model Element |  |
| 2   | Veicolo                 | veicolo                            | 冒 Generated Model Element |  |
| 3   | Cliente                 | cliente                            | 冒 Generated Model Element |  |
| 4   | Cliente                 | clienti                            | 📃 Generated Model Element |  |
| 5   | StoriaPrenotazioni      | storia delle prenotazioni          | 冒 Generated Model Element |  |
| 6   | AmministraSchedeVeicoli | amministrare le schede dei veicoli | Generated Model Element   |  |
| 7   | Impiegato               | personale                          | Renerated Model Element   |  |

- 5. Gli elementi di modello si possono trascinare nei diagrammi, generando le viste.
- 6. Nel *ClassDiagram1* trascinare la classe *Veicolo*
- 7. Tasto destro sulla classe  $\rightarrow$  Add Attribute.
- 8. Aggiungere gli attributi del veicolo.

#### **3. Use Case Diagram**

- 1. Tasto destro nella scheda Diagram Navigator \ Use case Diagram  $\rightarrow$  New Use Case Diagram.
- 2. Trascinare elementi di modello dalla scheda Model Explorer.
- 3. Creare nuovi elementi di diagramma trascinandoli dal toolkit di sinistra.
- 4. Per creare le relazioni tra gli elementi: andare con il mouse sopra uno di essi, e trascinare la relazione desiderata (tra quelle che appaiono) sino all'altro elemento.
- 5. Definire Direttore come estensione di Impiegato (il direttore è un impiegato con altre funzioni aggiuntive. Il direttore può sostituire qualsiasi impiegato, *principio di sostituibilità*). Questo elimina la ridondanza nel diagramma.
- 6. Definire un extension point sul caso d'uso RisolviAutonoleggio.

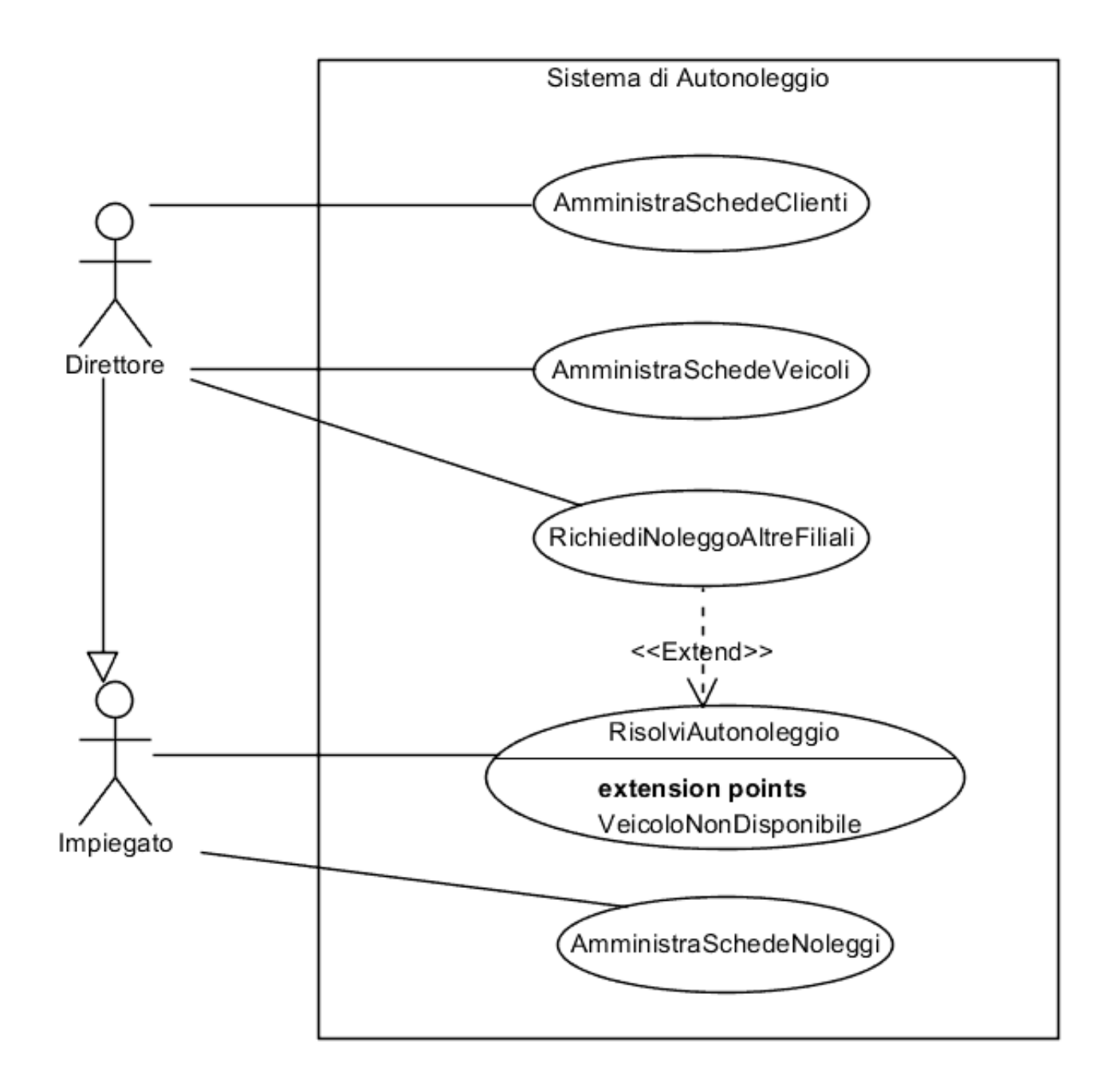

#### 4. Use Case Details

- 1.Tasto destro sul caso d'uso AmministraSchedeNoleggi → Open UseCase Details...
- 2. Tab Info → Primary Actors: Impiegato
- 3. Tab Info  $\rightarrow$  Documentation: L'impiegato amministra le schede di noleggio
- 4. Tab Details → Preconditions: L'impiegato è connesso al sistema
- 5. Tab Details → Postconditions: L'impiegato non è connesso al sistema
- 6. Tab Flow of events → Inserire il flusso principale. Per i rami alternativi usare il pulsante add step come in figura.

| Name: AmministraSchedeNoleggi                                                                  |                                                         |  |  |  |  |  |  |
|------------------------------------------------------------------------------------------------|---------------------------------------------------------|--|--|--|--|--|--|
| Tele Flow of Events Details Department                                                         |                                                         |  |  |  |  |  |  |
| Info Thomas Lyence Decails Requirem                                                            | ients   Diagrams   Test Plan   References   Description |  |  |  |  |  |  |
| Flow of Events 💽 🤼 🕂 🍪 🛛                                                                       | ] FF, 🐟 💚 🔤 🔤 🐜 🤊 🥙 🐑 🖆                                 |  |  |  |  |  |  |
| 1. L'Impieg ese Add step sul sistema                                                           |                                                         |  |  |  |  |  |  |
| <ol> <li>Il sistema convalida l'identità dell'Impiegato con nome utente e password.</li> </ol> |                                                         |  |  |  |  |  |  |
| <ol> <li>L'impiegato seleziona una delle seguer</li> </ol>                                     | nti voci: "ricerca", "inserisci", "aggiorna" o "logout" |  |  |  |  |  |  |
| 😑 🍕 if L'impiegato ha selezionato "ricero                                                      | a"                                                      |  |  |  |  |  |  |
| 4.1. L'impiegato fornisce dei criteri di                                                       | 4.1. L'impiegato fornisce dei criteri di ricerca        |  |  |  |  |  |  |
| 4.2. Il sistema visualizza le schede co                                                        | on i criteri                                            |  |  |  |  |  |  |
| end if                                                                                         |                                                         |  |  |  |  |  |  |
| <ol> <li>if L'impiegato ha selezionato "inseria</li> </ol>                                     | sci"                                                    |  |  |  |  |  |  |
| end if                                                                                         |                                                         |  |  |  |  |  |  |

# 7.Per creare il ramo *Else* adoperare il menu a tendina che appare andando con il mouse sopra un ramo *If*.

| Inf  | ю                                                    | Flow                                                                                                    | of Events                                                                                                    | Details                                                                                                    | Requirements                                                                                                    | Diagrams                                                                      | Test Plan                                          | References             | Descrip      |
|------|------------------------------------------------------|----------------------------------------------------------------------------------------------------|----------------------------------------------------------------------------------------------------|----------------------------------------------------------------------------------------------------|----------------------------------------------------------------------------------------------------|-------------------------------------------------------------------------------|----------------------------------------------------|------------------------|--------------|
| Flov | v of I                                               | Events                                                                                                    | · 🔹 👯                                                                                                    | +                                                                                                    |                                                                                                    | F.   🚕 🤇                                                                      | <                                                  |                        | <b>n</b> (Pi |
| 0    | 1.<br>2.<br>3.<br>4.<br>4<br>5.<br>5<br>5<br>6.<br>6 | L'Impi<br>Il siste<br>L'impi<br>Il siste<br>I siste<br>I siste<br>I<br>I siste<br>I<br>siste<br>I<br>siste<br>I<br>I siste<br>I<br>I siste<br>I<br>siste<br>I<br>siste<br>I<br>siste<br>I<br>siste<br>I<br>siste<br>I<br>I siste<br>I<br>I siste<br>I<br>siste<br>I<br>siste<br>I<br>siste<br>I<br>siste<br>I<br>siste<br>I<br>siste<br>I<br>siste<br>I<br>siste<br>I<br>siste<br>I<br>siste<br>I<br>siste<br>I<br>siste<br>I<br>siste<br>I<br>siste<br>I<br>I siste<br>I<br>I siste<br>I<br>I siste<br>I<br>si<br>I<br>siste<br>I<br>siste<br>I<br>si<br>I<br>si<br>I<br>si<br>I<br>si<br>I<br>si<br>I<br>si<br>I<br>si<br>I<br>s | iegato eseg<br>ema conval<br>egato selez<br>'impiegato<br>Clear co<br>Create B<br>Create B<br>Create B<br>Create B<br>Create B<br>Create B<br>Create C<br>Go to en<br>L'impiegato f<br>L'impiegato f<br>L'impiegato f<br>L'impiegato f<br>L'impiegato f<br>L'impiegato f<br>L'impiegato f<br>L'impiegato f<br>L'impiegato f<br>L'impiegato f<br>L'impiegato f<br>L'impiegato f<br>L'impiegato f<br>L'impiegato f | jue il login<br>ida l'identi<br>iona una (<br>ha selezio<br>ntrol<br>Else if<br>Else<br>nd<br>conferma<br>na selezior<br>o fornisce l<br>ma trova<br>iegato inse<br>iegato cor | sul sistema<br>tà dell'Impiegato<br>delle seguenti voo<br>nato "ricerca"<br>criteri di ricerco<br>chede con i cri<br>p "inserisci"<br>va scheda di n<br>nformazioni di<br>a le variazioni<br>nato "aggiorna"<br>ID della scheda<br>la scheda corrispo<br>erisce le informazioni | con nome ut<br>ti: "ricerca",<br>a<br>teri<br>oleggio<br>noleggio<br>noleggio | ente e passw<br>"inserisci", "a<br>le ID<br>ornare | ord<br>ggiorna" o "log | <u>out."</u> |
|      | <u>.</u>                                             |                                                                                                    |                                                                                                    |                                                                                                    |                                                                                                    |                                                                               |                                                    |                        |              |

| Caso d'uso         | AmministraSchedeNoleggi                                                                                                    |  |  |
|--------------------|----------------------------------------------------------------------------------------------------|--|--|
| Use Case ID        | UC-100                                                                                                    |  |  |
| Super Use Case     | Nessuno                                                                                                    |  |  |
| Brief Description  | L'impiegato amministra le schede di noleggio                                                                                                    |  |  |
| Primary Actor      | Impiegato                                                                                                    |  |  |
| Secondary Actor(s) | Nesuno                                                                                                    |  |  |
| Preconditions      | L'impiegato è connesso al sistema                                                                                                    |  |  |
| Main flow          | <ol> <li>L'impiegato esegue il login sul sistema</li> <li>Il sistema convalida l'identità dell'Impiegato con nome utente e password</li> <li>L'impiegato seleziona una delle seguenti voci: "ricerca", "inserisci", "aggiorna" o "logout"</li> <li>IF L'impiegato ha selezionato "ricerca"         <ul> <li>4. IF L'impiegato fornisce dei criteri di ricerca</li> <li>4.2 Il sistema visualizza le schede con i criteri</li> </ul> </li> <li>5.IF L'impiegato ha selezionato "inserisci"         <ul> <li>5.IF L'impiegato ha selezionato "inserisci"</li> <li>5.IF L'impiegato ha selezionato "inserisci"</li> <li>5.I Il sistema crea una nuova scheda di noleggio</li> <li>5.2 L'impiegato conferma le variazioni di noleggio</li> <li>5.3 L'impiegato fornisce le informazioni di noleggio</li> <li>5.3 L'impiegato ha selezionato "aggiorna"</li> <li>6.1 L'impiegato fornisce l'ID della scheda</li> <li>6.2 IF Il sistema trova la scheda corrispondente a tale ID                 <ul> <li>6.2.1 L'impiegato inserisce le informazioni da aggiornare</li> <li>6.2.2 L'impiegato conferma le variazioni</li> </ul> </li> </ul> </li> </ol> |  |  |
| Postconditions     | L'impiegato non è connesso al sistema                                                                                                    |  |  |
| Alternative flows  | Nessuno                                                                                                    |  |  |
| Author             | Alan Turing                                                                                                    |  |  |
| Date               | 13/10/2005 15:30                                                                                                    |  |  |

#### **5. Sequence Diagram**

- 1. Creare il diagramma di sequenza che realizza il comportamento specificato nel caso d'uso *AmministraSchedeNoleggi*
- 2. Tab Flow of events  $\rightarrow$  pulsante Synchronize to Sequence Diagram

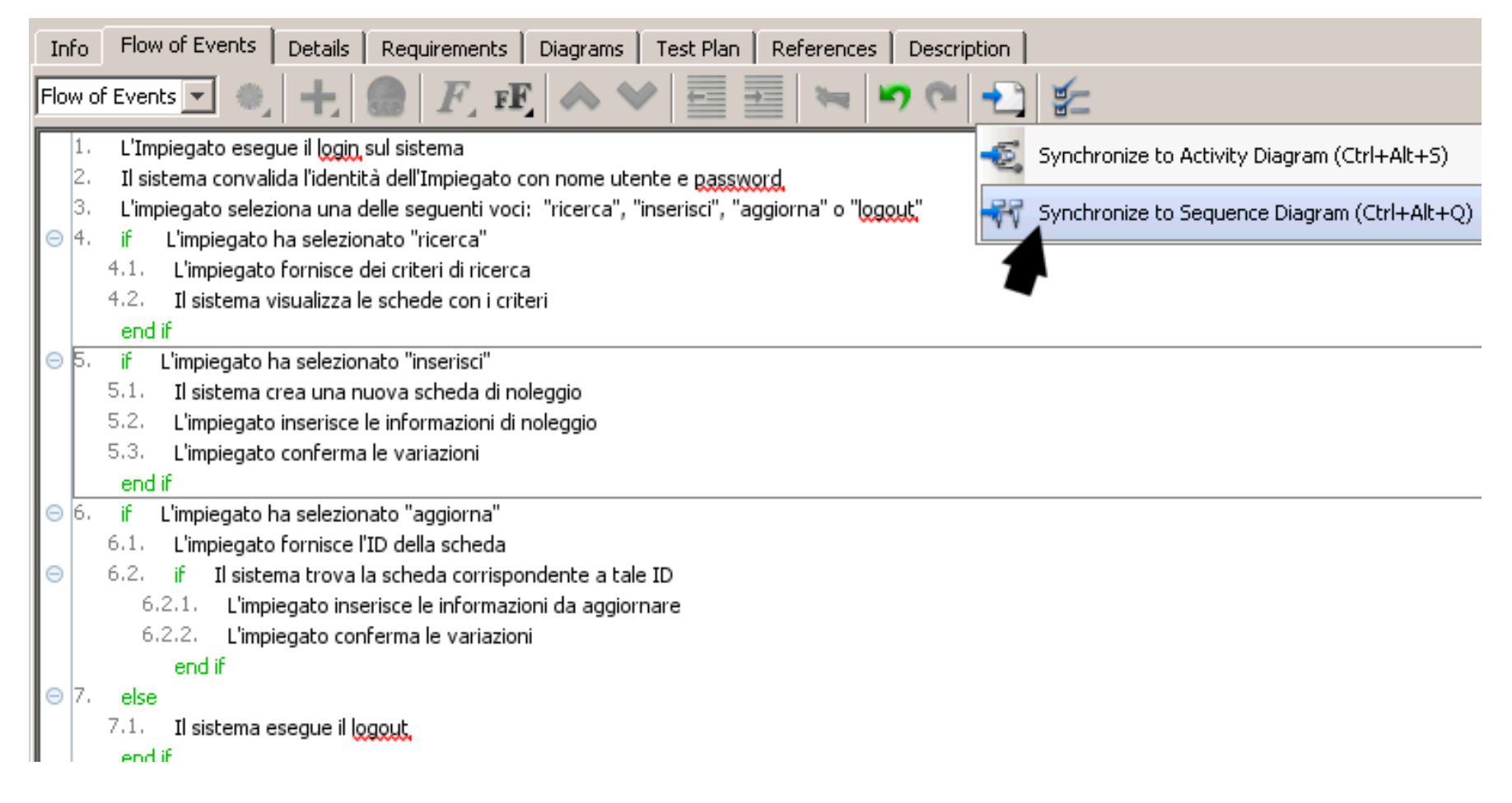

#### 3. Appare il diagramma di sequenza.

ministraSchedeNoleggi - Flow of Events

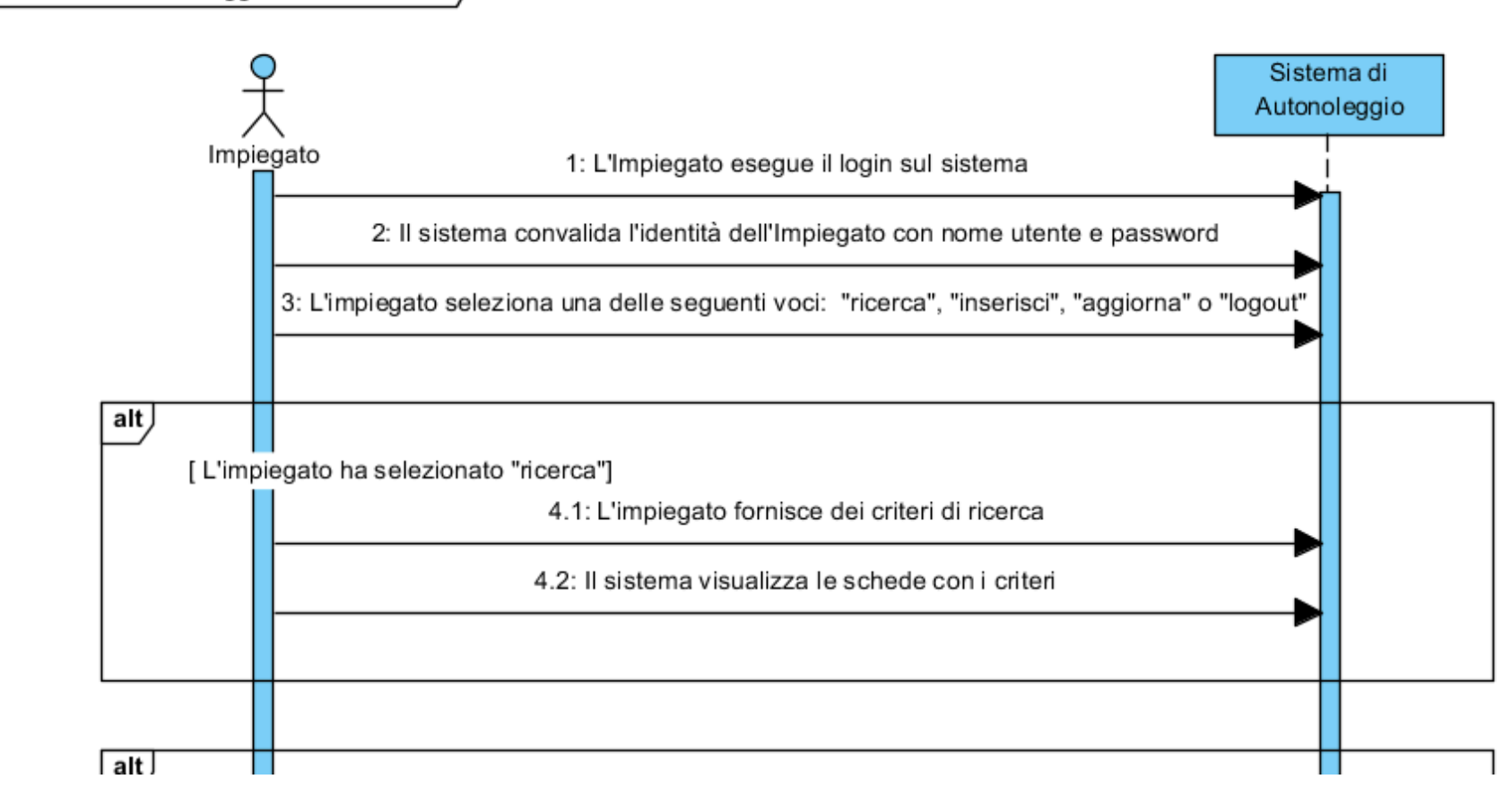

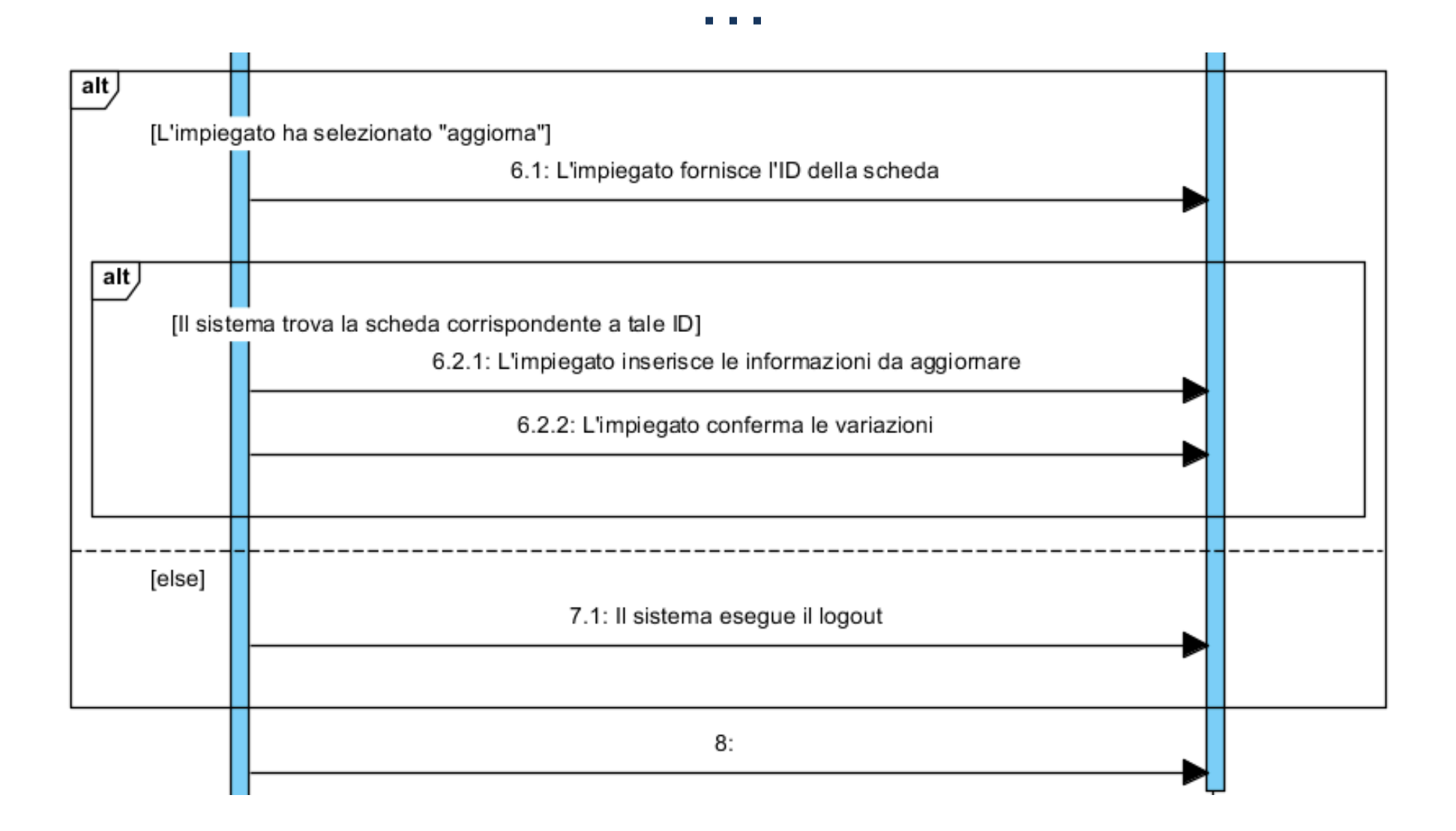

### 6. User Interface Diagram

- 1. Creare uno screen mockup relativo alla scheda del Veicolo.
- 2. Tasto destro su classe *Veicolo*  $\rightarrow$  Subdiagrams  $\rightarrow$  Others  $\rightarrow$  User interface

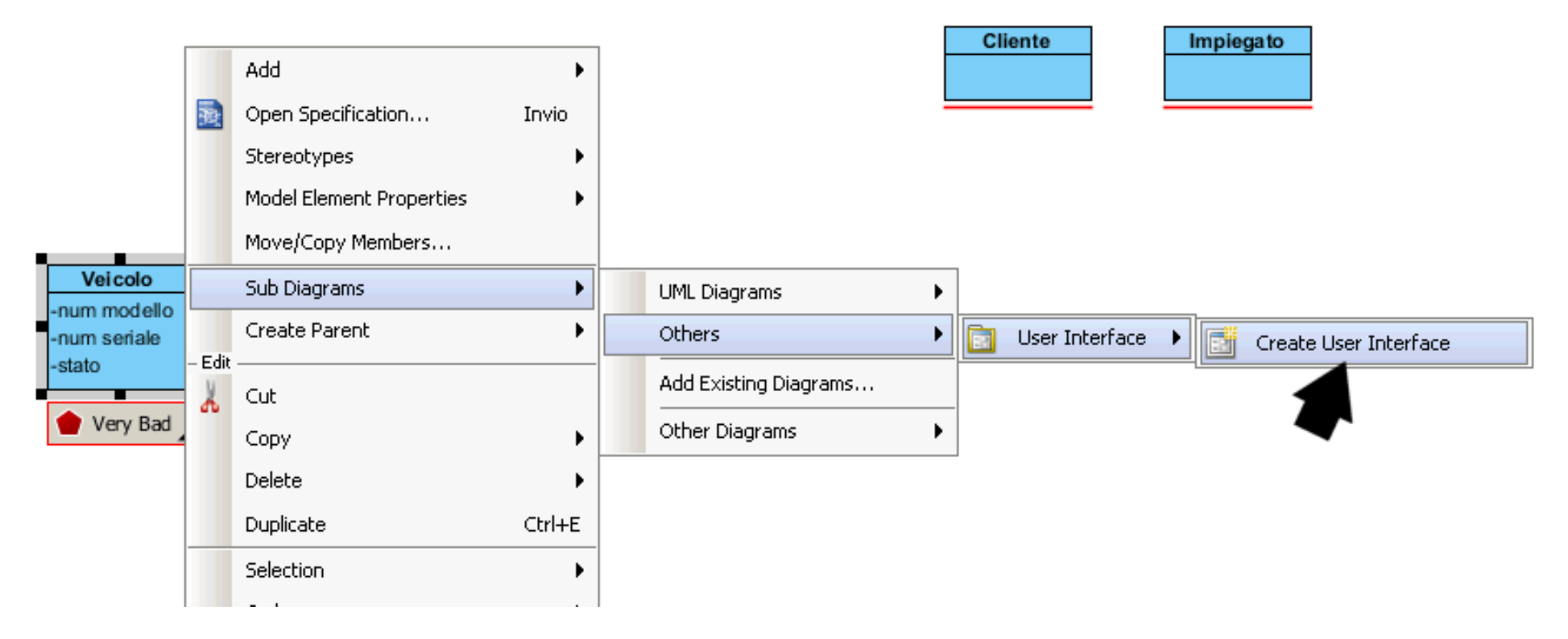

3. Usare il toolkit per creare l'interfaccia

| Veicolo        | - D×             |
|----------------|------------------|
| Numero Modello | Ford Fiesta      |
| Numero Seriale | AX-000-45342-DRE |
| Stato          | <b>_</b>         |
|                |                  |

#### 7. Brainstorm Diagram

1. Permette di gestire una lavagna con post-it, e di associare ognuno di essi a relativi diagrammi.

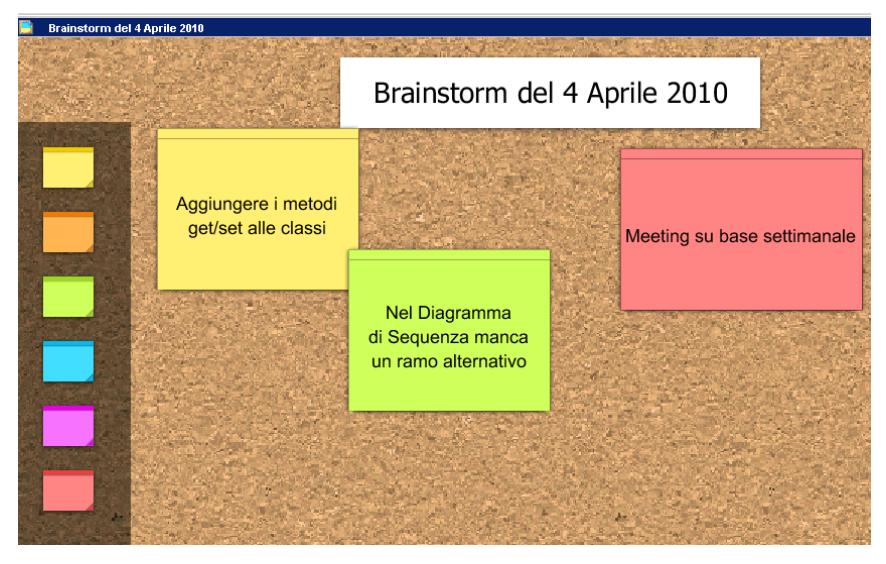

#### 8. Reportistica

1. Tools  $\rightarrow$  Report  $\rightarrow$  Generate HTML Report

## 9. Supporto al Model-Driven approach (MDA)

2. Genera codice per piattaforme specifiche da un modello, e viceversa.

3. Menu Tools  $\rightarrow$  Code Engineering  $\rightarrow$  Instant Generator  $\rightarrow$  Java  $\rightarrow$ 

Selezionare la classe  $\rightarrow$  Preview.

4. Gli attributi della classe Veicolo devono essere espressi in camel case.

| 🚱 Instant Generator |                                                                     |                                                       |      |  |  |  |  |  |
|---------------------|---------------------------------------------------------------------|-------------------------------------------------------|------|--|--|--|--|--|
| L                   | Language: Java 💌                                                    |                                                       |      |  |  |  |  |  |
| Γ                   | Select elements for code generation                                 | Optio                                                 | ons- |  |  |  |  |  |
|                     | Diagrams Model Elements                                             | Attrib                                                | ute  |  |  |  |  |  |
|                     | Preview                                                             | Paran                                                 | nete |  |  |  |  |  |
|                     | E UML Diagrams                                                      |                                                       | iene |  |  |  |  |  |
|                     | En Class Diagram (1)                                                | I 🟹                                                   | mple |  |  |  |  |  |
|                     | 69 Preview                                                          |                                                       |      |  |  |  |  |  |
|                     | Cliente, java<br>Impiegato, java<br>Veicolo, java<br>build.xml<br>} | {<br>ct _nummodello;<br>ct _numseriale;<br>ct _stato; | _    |  |  |  |  |  |

### **10. Use case details (Standard Edition)**

1. Tasto destro sul caso d'uso  $\rightarrow$  Open UseCase Details... 2. Tab Description  $\rightarrow$  Cliccare sull'avviso per proseguire 3.  $\rightarrow$  New  $\rightarrow$  Other  $\rightarrow$  Selezionare il file UseCaseDetails.udt 4.  $\rightarrow$  Set as default

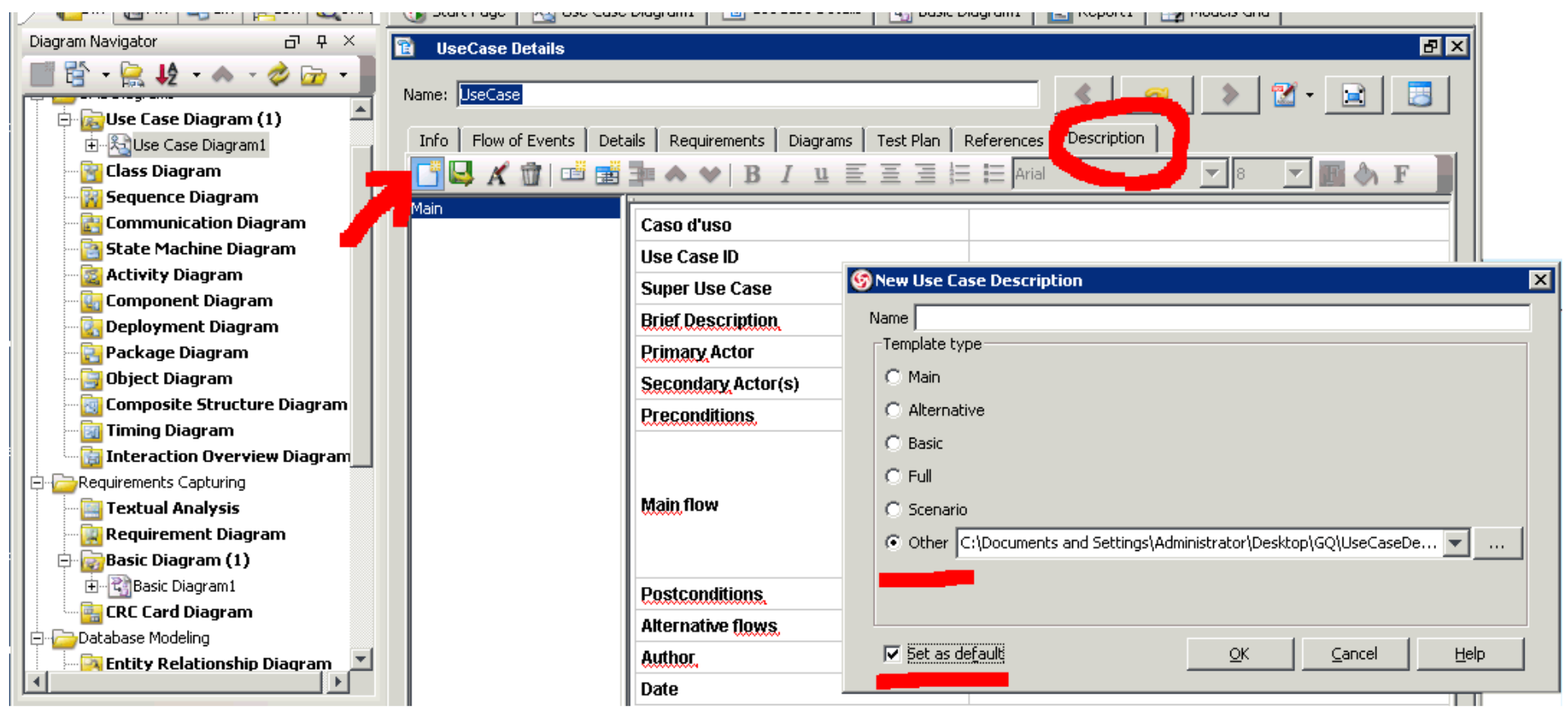

### **11. User Interface Mockup (Standard Edition)**

1.Basic Diagram

 $2. \rightarrow$  Scheda *Stencil* (in bassso a sx)

3.→ Pulsante Import Stencil (a stella)

4. Caricare i Visio XML Stencil (vsx)

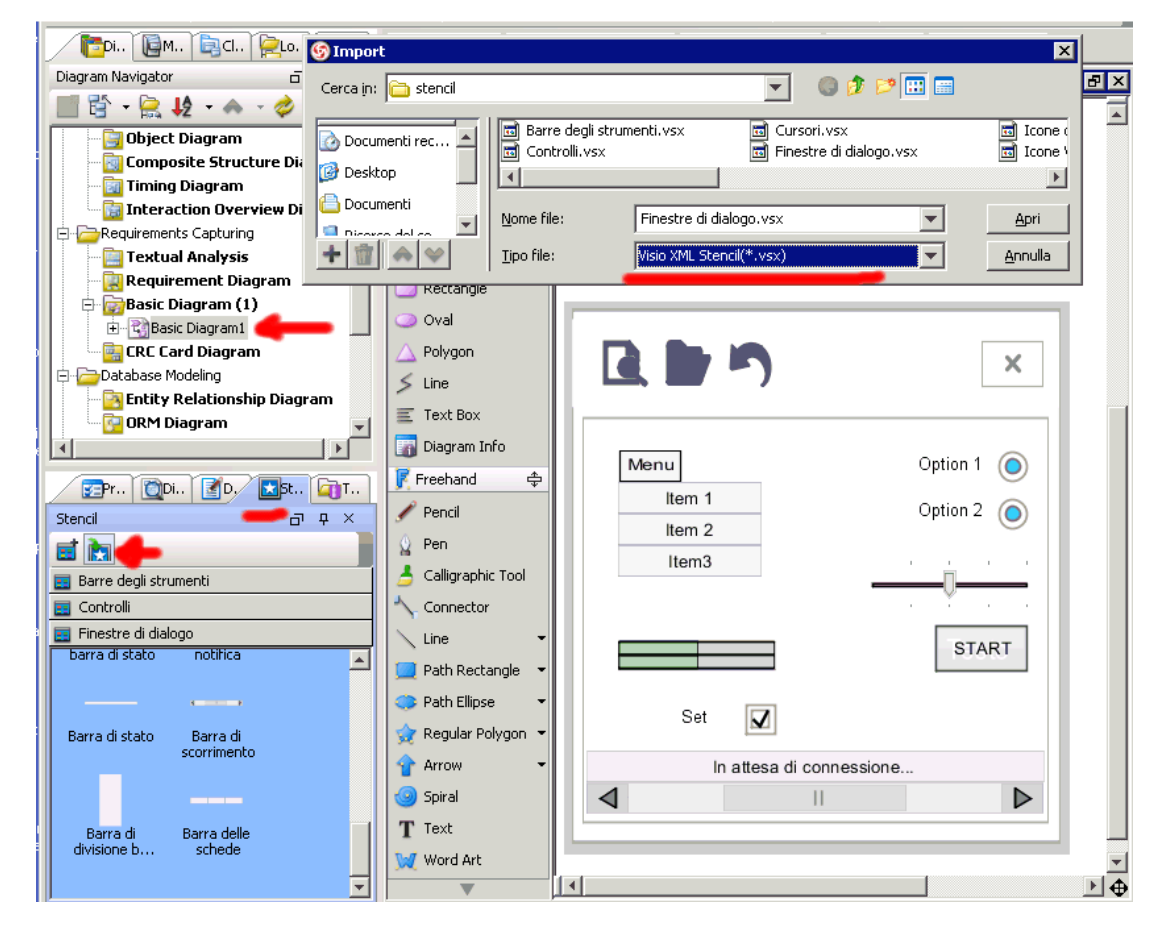